# 序號兌換介紹

# 【步驟1】 進入 聯邦信用卡官網→典藏紅利

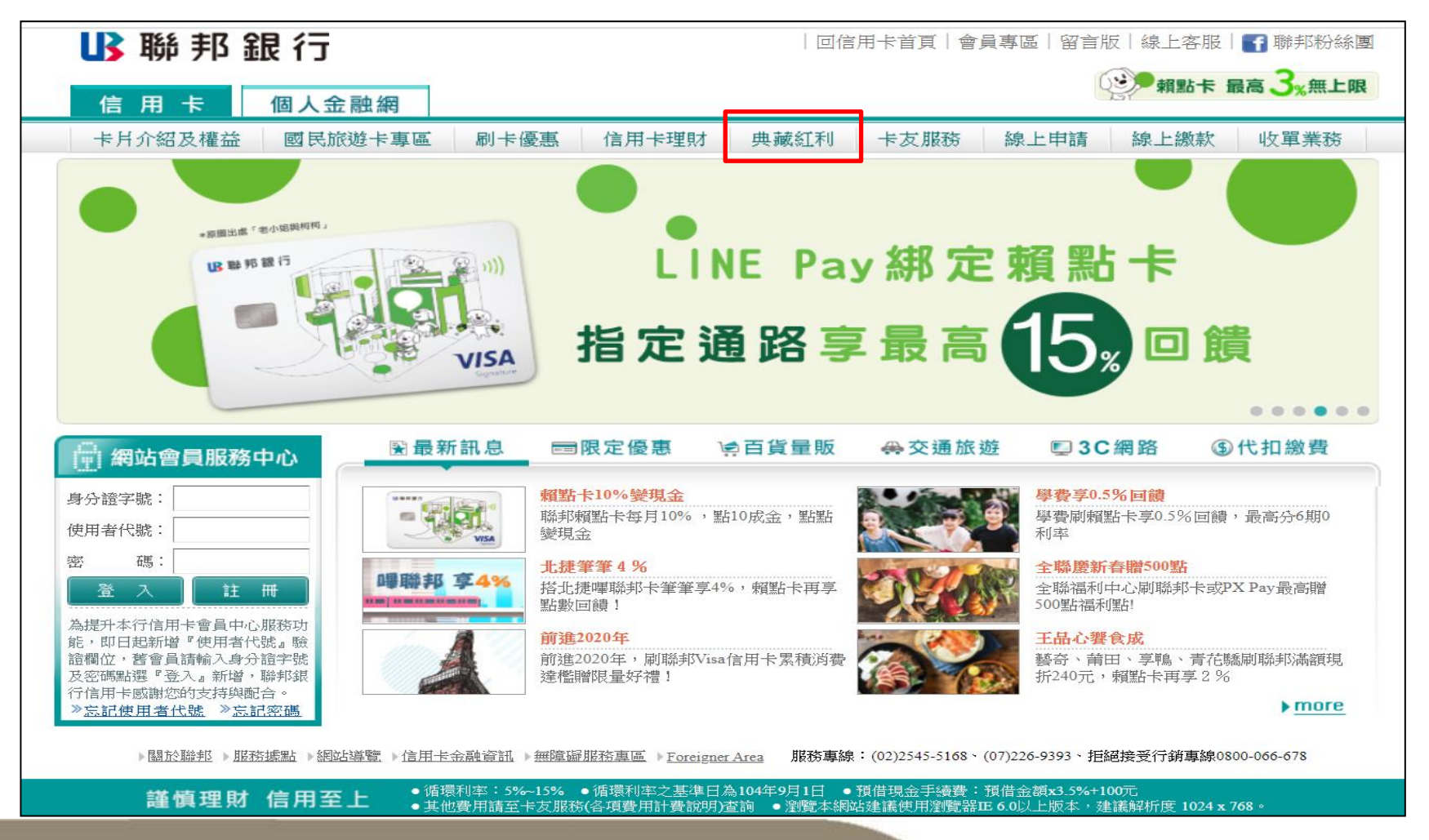

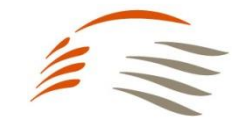

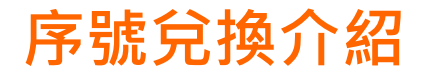

#### 【步驟2】 至商品兌換專區選擇「高鐵TGo點數兌換」

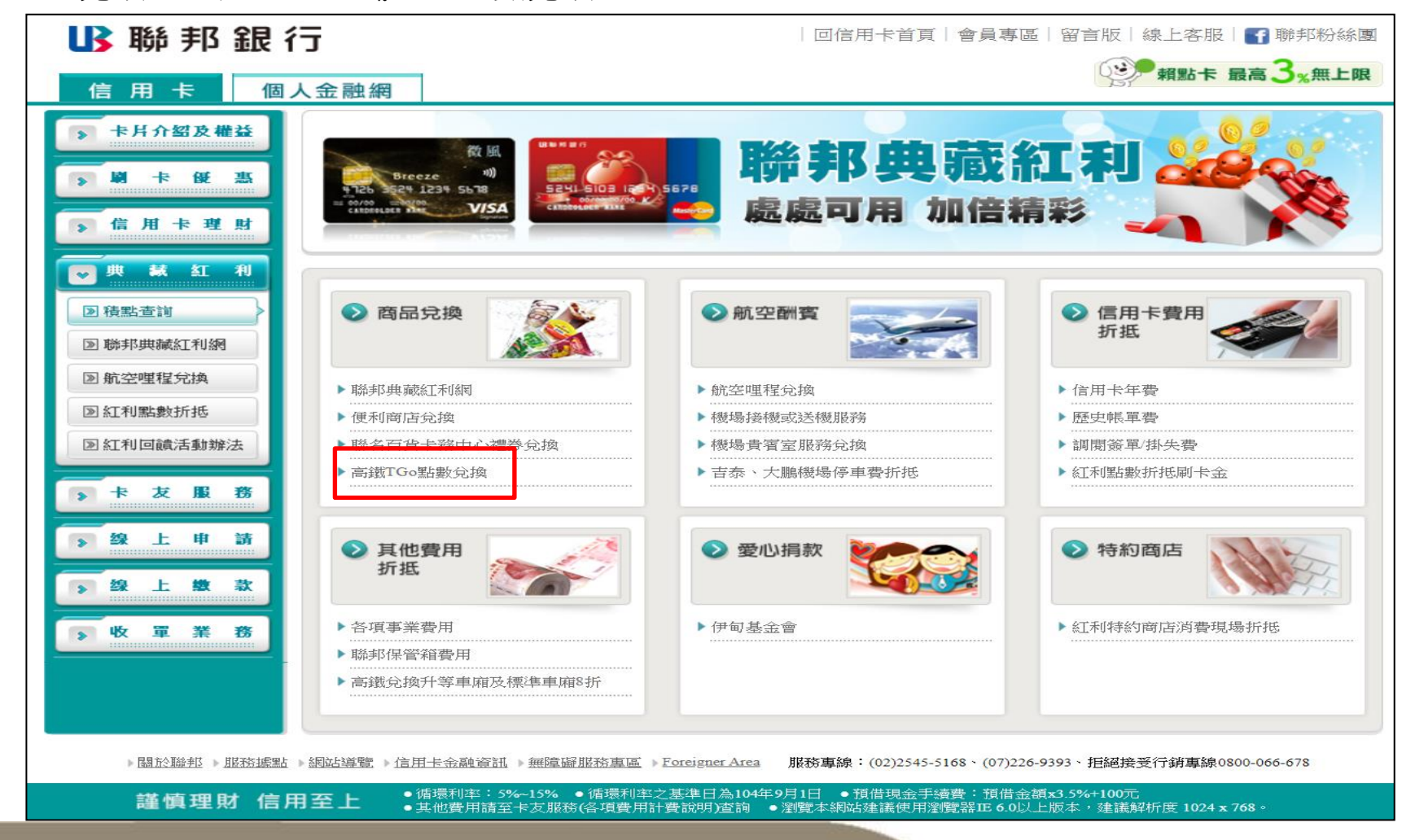

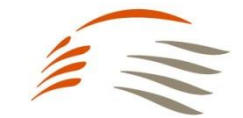

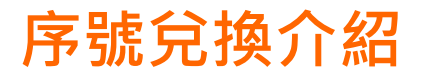

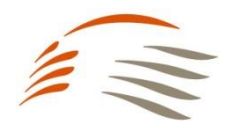

## 【步驟3】 進行聯邦卡友身分驗證

| ➡ 聯邦銀行                                                                                                    | 回信用卡首頁   留言版   線上客服   <b>1</b> 聯邦                                                  | 回信用卡首頁   留言版   線上客服   🛐 聯邦粉絲團 |  |  |  |  |  |
|----------------------------------------------------------------------------------------------------|------------------------------------------------------------------------------------|-------------------------------|--|--|--|--|--|
| 信 用 卡 個人金融網                                                                                                    | 朝話卡 最高 4%                                                                          | 無上限                           |  |  |  |  |  |
| ▶ 卡月介紹及權益 🗇 高鐵T(                                                                                                    | Go點數兌換 (3) 首页 >典感红利 > 高鐵IGo                                                        | 點款 兌換                         |  |  |  |  |  |
| ► 101 += 102 33                                                                                                    |                                                                                    |                               |  |  |  |  |  |
| 下信貸與分期 1                                                                                                    | 身分驗證 2 TGo點數兑換 3 TGo點數兑換確認 4 兑换完成                                                  | $\supset$                     |  |  |  |  |  |
| ● 典 篆 红 利 輸入者                                                                                                    | 基本資料                                                                               |                               |  |  |  |  |  |
| 图 紅利換商品                                                                                                    | 身分證字號 R12066****                                                                   |                               |  |  |  |  |  |
| <ul> <li>&gt;&gt;&gt;&gt;&gt;&gt;&gt;&gt;&gt;&gt;&gt;&gt;&gt;&gt;&gt;&gt;&gt;&gt;&gt;&gt;&gt;&gt;&gt;&gt;&gt;&gt;&gt;&gt;&gt;&gt;&gt;&gt;</li></ul> | 出生年月日 1982 ▼年/ 08 ▼月/ 17 ▼日                                                        |                               |  |  |  |  |  |
| 图 紅利回饋活動辦法                                                                                                    | 圖 形 驗 證 碼 222R6 PDJ1H                                                              |                               |  |  |  |  |  |
| <ul> <li>▶ ★ ★ ★ ★ ★ ★ ★ ★ ★ ★ ★ ★ ★ ★ ★ ★ ★ ★ ★</li></ul>                                                                                          | ?已詳閱並同意「 <u>職邦銀行電子銀行服務申請約定書</u> 」。「 <u>職邦銀行信用卡賀集廠理利用個人資料告知證明</u> 」相關內<br>(・(請務必勾選) |                               |  |  |  |  |  |
| <b>多 投 上 续 款</b>                                                                                                    | 發送簡訊驗證碼<br>(26秒後可重新發送)                                                             |                               |  |  |  |  |  |
| ▶ 收 單 業 務<br>輸入能                                                                                                    | <b>節訊驗證碼</b>                                                                       |                               |  |  |  |  |  |
|                                                                                                    | 簡 訊 驗 證 碼 請 輸入 您 收 到 之 簡 訊 驗 證 碼                                                   |                               |  |  |  |  |  |
| 提醒:                                                                                                    | :若您5分鐘內尚未收到簡訊驗證碼,請再次點選「發送簡訊驗證碼」重新發送,發送後10分鐘內未輸入,該驗證碼將<br>自動失效,每日最高發送三次。            |                               |  |  |  |  |  |
|                                                                                                    | 下一步 取 消                                                                            |                               |  |  |  |  |  |
|                                                                                                    |                                                                                    |                               |  |  |  |  |  |

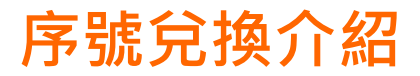

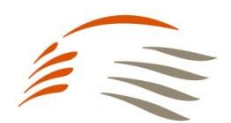

# 【步驟4】 選擇您想兌換的TGo點數

| ▶ 卡片介紹及權益  | □ 高鐵TGo點數兑換               |                                      |
|------------|---------------------------|--------------------------------------|
| > 刷卡 俀 惠   |                           |                                      |
| > 信貸與分期    | 1 身分驗證     2 TGo點數兑热      | A 1 Go點數兑換確認 4 兑换完成                  |
| ▶ 典 献 紅 利  | 點數兌換                      |                                      |
| ▶ 積點查詢     |                           |                                      |
| ▶ 紅利換商品    | 資料日期 2020/1               | 2/25                                 |
| ▶ 航空哩程兌換   |                           |                                      |
| ≥ 紅利點數折抵   | 紅利點數 93,00                | 0 點                                  |
| ▶ 紅利回饋活動辦法 | 姓名 林*堅                    |                                      |
| » 卡 友 服 務  | E - MAIL HERR             | YCHEN@UITC.COM.TV                    |
| > 線上申請     | 兌換項目<br>言類TG              | ○                                    |
| > 梁 上 惠 款  | 高鐵TGG<br>高鐵TGG<br>高鐵TGG   | 會員點數500點<br>會員點數1,000點<br>會員點數2,000點 |
|            |                           |                                      |
|            | 1. 若您於完成兌換後未收到電子郵件確認信函,請  | 留意您使用的電子郵件系統是否將信件歸類至垃圾信件匣或設定阻擋。      |
|            | ■ 2 點數兌換序號將發送至您留存於本行之手機門號 |                                      |

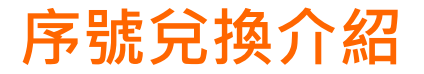

#### 【步驟5】 確認兌換的點數無誤後,點選「確認兌換」

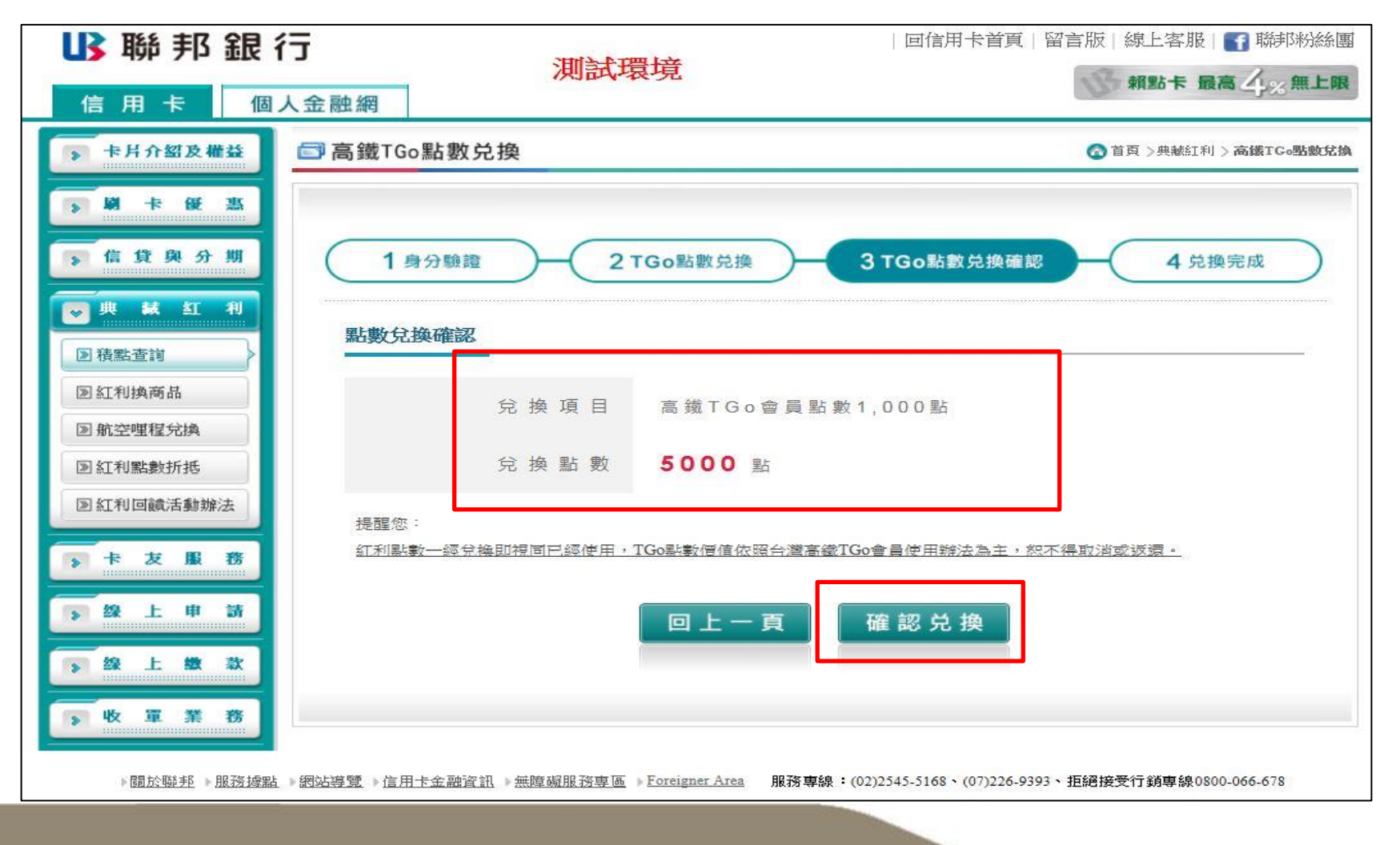

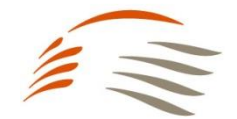

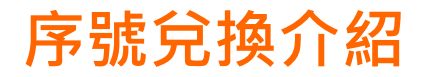

## 【步驟6】 複製序號,前往TGo會員網站進行兌換

| ▶ 聯邦銀谷                                                                                                    | <u>-</u>                                                                                         |                                                                              |                                                                                                    | 回信用卡首頁   留言版   線上客服   💽 聯邦紛絲團                          |  |  |  |  |  |
|----------------------------------------------------------------------------------------------------|--------------------------------------------------------------------------------------------------|------------------------------------------------------------------------------|----------------------------------------------------------------------------------------------------|--------------------------------------------------------|--|--|--|--|--|
| 信用卡個人                                                                                                    | 金融網                                                                                              | 7430444                                                                      |                                                                                                    | 賴點卡 最高 4% 無上                                           |  |  |  |  |  |
| ▶ 卡片介绍及權益                                                                                                    | ■高鐵TGo點數兑損                                                                                       | 2                                                                            |                                                                                                    | 查直 > 典献紅利 > 高鐵TCo點數兌換                                  |  |  |  |  |  |
| <b>》第卡级</b>                                                                                                    |                                                                                                  |                                                                              |                                                                                                    |                                                        |  |  |  |  |  |
| > 信貸與分期                                                                                                    | 1身分驗證                                                                                            | )-(2                                                                         | TGo點數兑换 3 TG                                                                                                    | Go點數兑換確認 4 兑换完成                                        |  |  |  |  |  |
| <ul> <li>▶ 株 紅 利</li> <li>▶ 機點查詢</li> </ul>                                                                                                    | 點數兌換完成                                                                                           |                                                                              | abc123456789                                                                                                    |                                                        |  |  |  |  |  |
| <ul> <li>&gt;&gt; 紅利換商品</li> <li>&gt;&gt;&gt;&gt;&gt;&gt;&gt;&gt;&gt;&gt;&gt;&gt;&gt;&gt;&gt;&gt;&gt;&gt;&gt;&gt;&gt;&gt;&gt;&gt;&gt;&gt;&gt;&gt;&gt;&gt;&gt;&gt;</li></ul> | 高鐵TGo黑                                                                                           | 占 數 兌 換<br>序 號                                                               | 2 2 8 B L 9 K 7 A F R A X Q 5                                                                                             | 5                                                      |  |  |  |  |  |
| ▶ 紅利點數折抵                                                                                                    | 序號信                                                                                              | <b>唐 用 期 限</b>                                                               | 2021/2/28                                                                                                    |                                                        |  |  |  |  |  |
| ▶ 紅利回饋活動辦法                                                                                                    | 本 次 扣 除 糹                                                                                        | I 利 點 數                                                                      | 5,000 點                                                                                                    |                                                        |  |  |  |  |  |
| 卡友服務       ※ 換上申請                                                                                                    | 聯邦銀行乘                                                                                            | 削餘 紅 利<br>點 數                                                                | 88,000 點                                                                                                    |                                                        |  |  |  |  |  |
| <b>予</b> 袋上数款                                                                                                    |                                                                                                  |                                                                              | 完成                                                                                                    |                                                        |  |  |  |  |  |
|                                                                                                    | <b>注意事項</b> :<br>1.本序號使用期限<br>TGo會員點數使用<br>(ex1:序號取得日)<br>(ex2:序號取得日)<br>2.高鐵TGo會員點<br>3.聯邦銀行與台灣 | 自取得序號日起3<br>改期為序號取得<br>52019/11/5,序<br>52019/12/1,於2<br>数之使用說明與活<br>5歳公司就本活動 | 至次二個月月底前有效,並請至台灣調<br>日起至次年年底前有效。<br>號使用期限為2020/1/31)<br>2020/1/10進行兌換,則TGo點數使用期<br>5動內容,依台灣高速鐵路股份有限2<br>動序號兌換保有審查及核准與否之權和 | 高鐵會員網站兌换,方得獲得高鐵TGo會員點數,<br>期限為2020年年底)<br>公司之規定。<br>利。 |  |  |  |  |  |

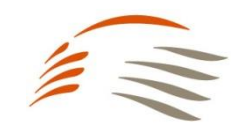

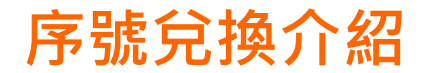

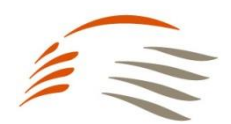

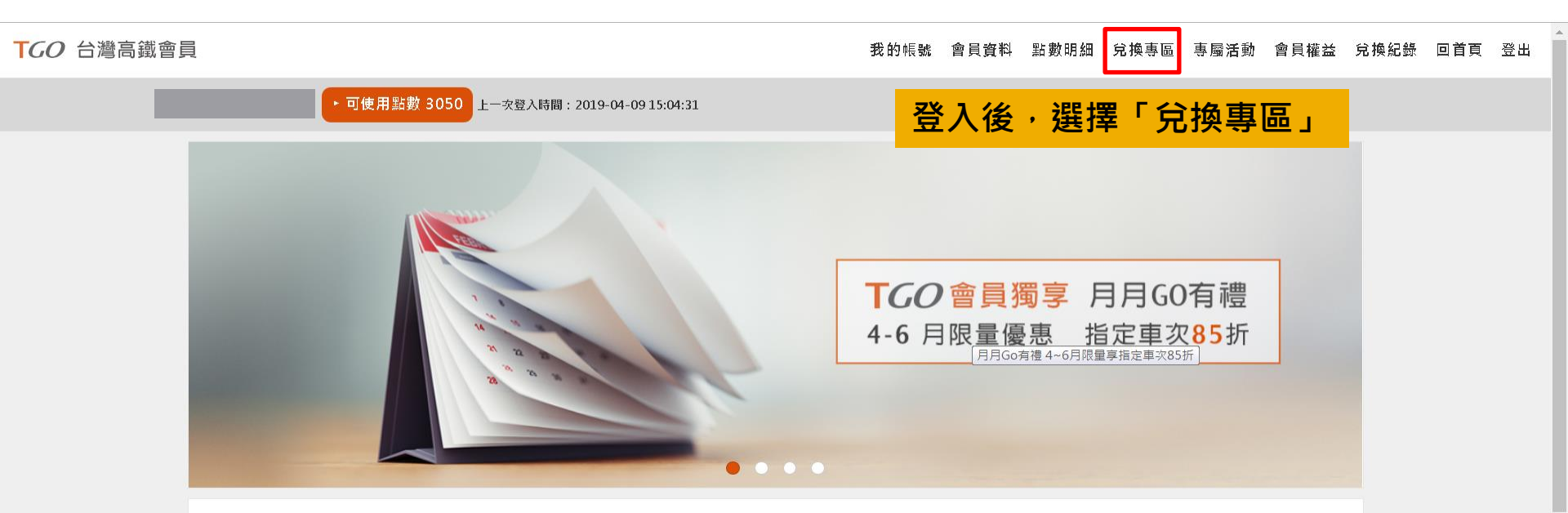

#### 精選活動

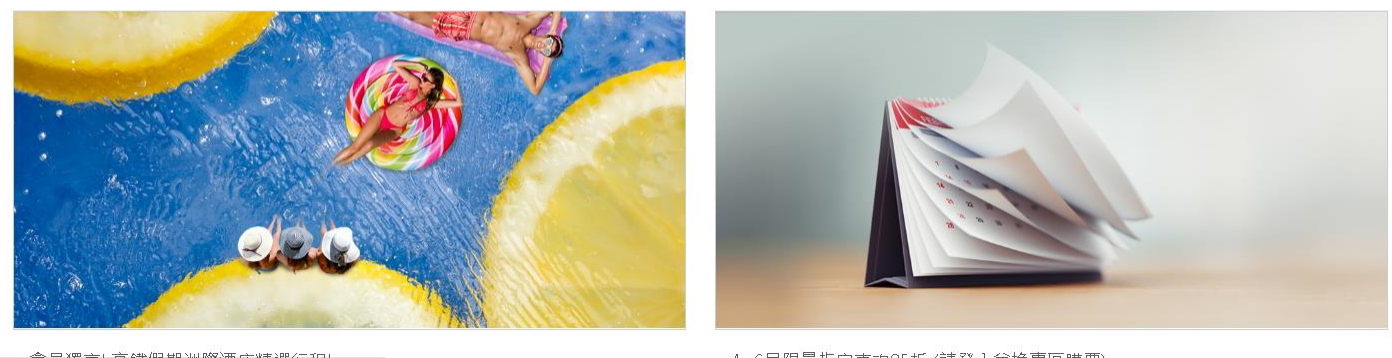

4~6日限量指定审项85折(諸啓入兌換惠原購票)

Copyright © Taiwan High Speed Rail Corporation.

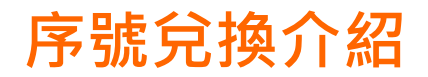

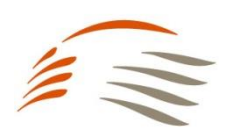

| TGO 台灣高鐵會員 |               | 我的帳號    | 會員資料 | 點數明細 | 兌換專區       | 專屬活動 | 會員權益 | 兌換紀錄 | 回首頁 | 登出 |  |
|------------|---------------|---------|------|------|------------|------|------|------|-----|----|--|
|            | ▶ 可使用點數 3050  |         |      |      |            |      |      |      |     |    |  |
| ŀ          | ▶兌換專區(此專區購票需] | 立即完成付款) |      |      |            |      |      |      |     |    |  |
|            | 車票換購          |         | 序號兌換 |      |            |      |      |      |     |    |  |
|            | 1.查詢區問        | 2.選擇車次  | 黑占   | 選「月  | <b>F號兌</b> | 換」   | 4.5  | 記成訂位 |     |    |  |
| Ĩ          | 查詢區間          |         |      |      |            |      |      |      |     |    |  |
| 優          | 憂惠選擇          |         |      |      |            |      |      |      |     |    |  |
|            | 點數折抵全額        |         |      |      |            |      |      |      | •   |    |  |
| 巾長         | 長戶點數共         |         |      |      |            |      |      |      |     |    |  |
| 3          | 3050點         |         |      |      |            |      |      |      |     |    |  |
| 后          | <u> </u> 段程站  |         |      |      |            |      |      |      |     |    |  |
|            | 南港            |         |      |      |            |      |      |      | •   |    |  |

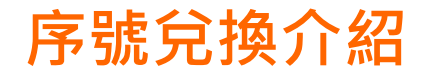

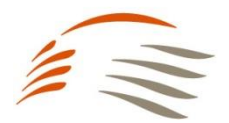

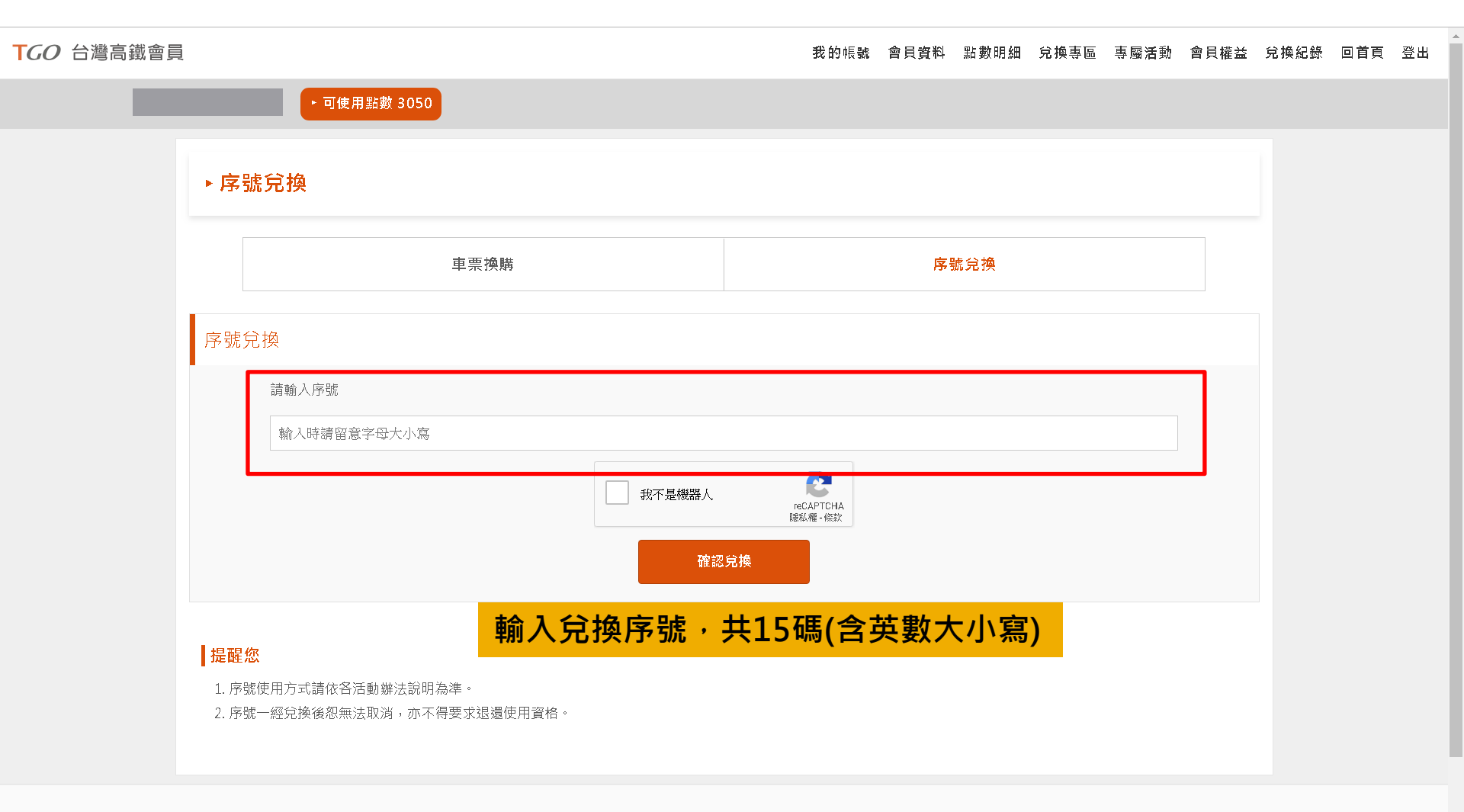

f m

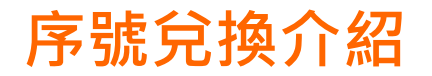

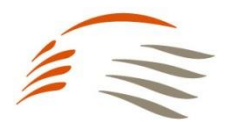

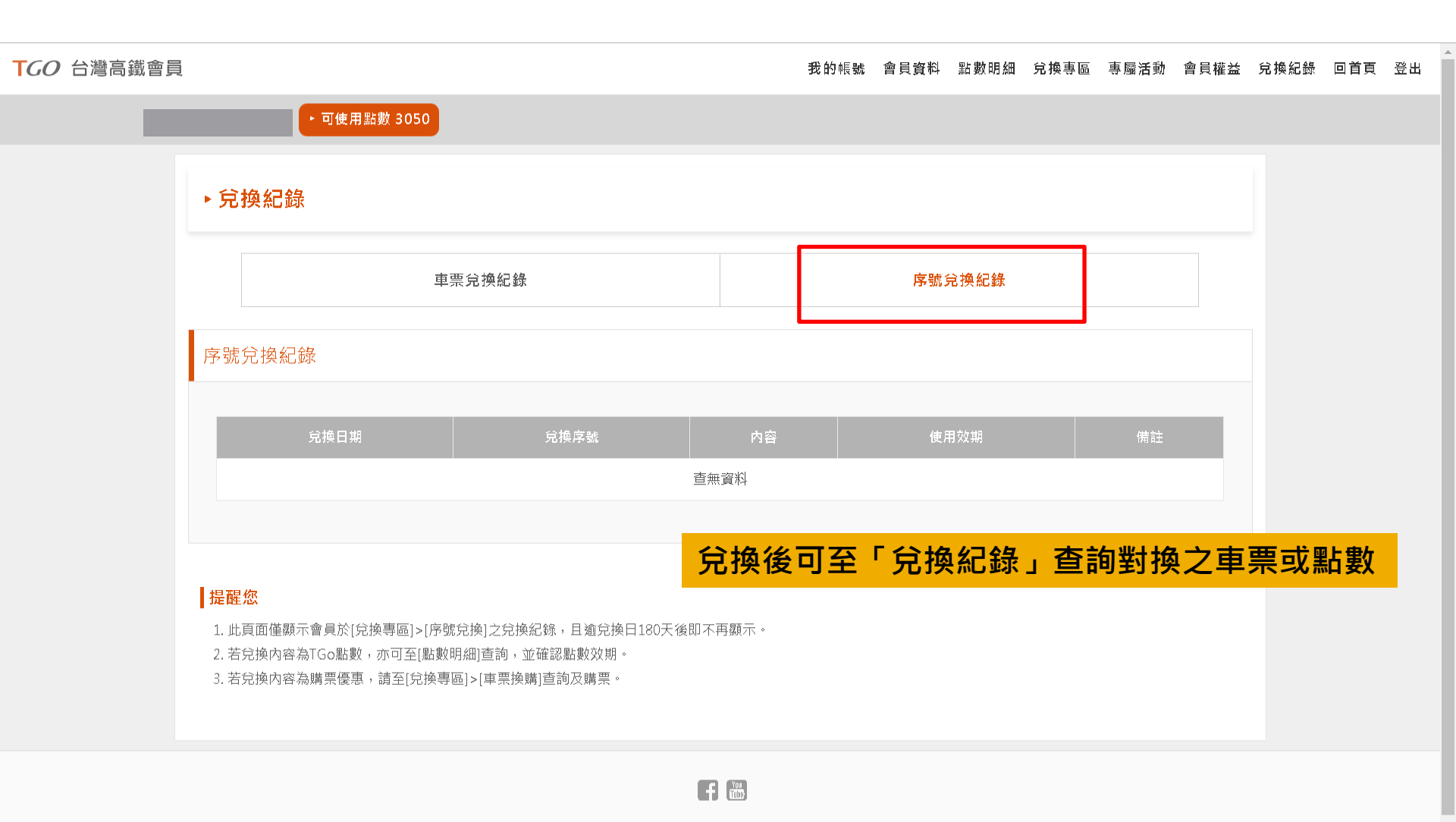

24hr網路訂位 | 點數規約 | 個人資料保護政策 | 常見問題 | 聯絡我們 | 高鐵企業網站